## Anleitung für den Download von Filmen aus dem Katalog http://netbiblio.tg.ch/kath-tg

Melde dich mit deiner Kontonummer und deinem Passwort an.

Suche auf der Startseite oder in der erweiterten Suche nach dem gewünschten Begriff z.B. "Islam".

Verfeinere die Suche wie bei der Benutzung des Bibliothekkatalogs WebOPAC beschrieben.

Klicke im Fenster "Erweiterte Suche" unter "Einschränkungen" auf "Online-Medium". So erscheinen nur jene Filme, die im Download erhältlich sind.

Wähle den gewünschten Titel aus, indem du auf den Titel klickst.

| Hediothek                                                                                                    | Sprache 👻 Beenden 🗸                                                                                                    |
|----------------------------------------------------------------------------------------------------|----------------------------------------------------------------------------------------------------|
| Katholische Landeskirche Thurgau Fachstelle Katechese - interner Katalog                                                                                                    |                                                                                                    |
| Startseite Erweiterte Suche Asch Neuanschaffungen                                                                                                    | Angemeldet als<br>Schicker Fischer Barbari                                                                                                  |
| Merkliste       Suchergebnisse für "islam"         Image:       Einschränkungen: Online-Medium "Download"         Image:       Sucher Inder         Image:       Sucher Inder         Image:       Sucher Inder         Image:       Sucher Inder         Image:       Treffer 1-6 von 6         Image:       Speicherm / Versenden         Image:       Speicherm / Versenden | Suche verfeinern<br>Aktive Einschränkungen<br>Abersstuffer<br>X 2040a 3 - 2yklus 4<br>Erscheinungsjahr:<br>X 2010-2018<br>Thema:<br>X Islam |
| U Permalink 🗸 🔳 Autor / Titel Jahr 🕶 Medientyp / Altersstufe Signatur Verfügbarkeit / Reservieren Name                                                                                                    | Status A                                                                                                    |
| Mack Jan-Eric     PACING MECCA     eDVD [Download]     nur Download     zykus 3 - Zyklus 4     e     1 Ex.: VerfügbankebResenation      Wettere informationen      Autoren/Schlagwörter      Lucammentfassung                                                                                                    | verlügbar 3<br>Medientyp ^<br>DVD 3<br>eDVD [Download] 3<br>Erscheinungsjehr ^                                                              |
| SetTUCKHI     Déroudille, Cécile ca. 20/21. jh.     2016     DVD     C.01.20.41/1     verfügbar     Reservieren       GÖTTUCH 1 - Judentum, Christentum, Islam     2016     DVD     Zyklus 3 - Zyklus 4     •     •       1 Ex.: Verfügbarheib/Reservation •     Weitere informationen •     Autoren/Schlage/örter •     2.usammenfassung •     •                              | 2017 1<br>2016 2<br>2013 1<br>2012 1<br>2010 1<br>Autor                                                                                     |
| Image: Schar, Marie-Castille     2016     eOVD [Download]     nur Download       DER HIMMEL WIED WARTEN     2016     20/U [Download]     nur Download       I Ex: Verfugbanket/Resensition * Weitere informationen * Autoren/Schlagwörter * Zusammenfassung *                                                                                                    | Barkemeyer, jörn 1<br>Déroudille, Céclle 1<br>Könst, Jan 1<br>Mack, Jan-Eric 1<br>MedienLB / Steyl-Medien 1<br>mehr anzeigen ∨              |
| International Language         Kuinal, Jan         2013         DVD         C.01.24.02         verfugbar         Reservieren           International         16 to: Verfügbarkstöfteservation = Wetere Informationen = Autoren/Schlaguöter = Jusammerfassung =         C.01.24.02         verfügbar         Reservieren                                                        | Thema A<br>Islam 6<br>Christentum 2<br>Extremismus 2<br>Rüchtling 2<br>Gesellschaft 2<br>mehr anstiene V                                    |
| Image: Constant Maryam     2012     e0VO [Download]     eDVD     nur Download       Image: Constant Maryam     WENN SIE SCHLAFEN : Quand ils dorment     2012     g0V0 [Download]     eDVD     nur Download       I Ex.:Vertupariset/Reservation •     Wetere informationen •     Autoren/5diage/otter •     Zutammenfassung •                                                 | india attegeti V                                                                                                    |
| 🖬 🔎 🕕 🧀 Šuchergebniste für 📴 📴 🚮 🤐 🤯 🚱 📴 Potteingang - Barb 🚺 Auchlidung 🔐 Anletung, Berutzu 🚻 Dokument I - Micr                                                                                                    | へ 駅 葉 (h) DEU 11:26                                                                                                    |

## Anleitung Download Mediothek Weinfelden

| nolische Lande                                                | skirchethurgau                                                                                                    | Mediothek<br>Fachstelle Katechese - inter                                                                                                    | ner Katalog                                                         |                                                             |                                         |                                                                     |                                           |                                |
|---------------------------------------------------------------|----------------------------------------------------------------------------------------------------|----------------------------------------------------------------------------------------------------|---------------------------------------------------------------------|-------------------------------------------------------------|-----------------------------------------|---------------------------------------------------------------------|-------------------------------------------|--------------------------------|
| eite Enweiterte Suche                                         | Suche nach Neuanschaftungen                                                                                                    |                                                                                                    |                                                                     |                                                             |                                         |                                                                     | Ang<br>Schicke                            | pemeldet als<br>r Fischer Barb |
| Marklaste<br>3 Coronge<br>Links •<br>Suchwariauf<br>4 Snorðge | Suchergebnisse für "i<br>Einstnänkungen: Online-Medium "Dox<br>+ Zorick zur Korzanzeige<br>+ MMRC-Ansicht<br>Treffer 1 von 8      | slam"<br>now"                                                                                                    |                                                                     |                                                             |                                         |                                                                     | ± Speichern / Versenden                   | R Zur M                        |
|                                                               | Natarn:<br>Madantyps<br>Alexistufe<br>Madantyonnada<br>Recthe<br>Trab<br>Waransonfficthet<br>Physicaba Bashvi<br>Links:<br>Rechte | st007<br>ch/0 [Overshad]<br>ch/0 3 - ch/0 4<br>+ Train Morci 4 - sho<br>Offersicine Vorticines (0)<br>FACING MECC<br>Manager (1)<br>Marcing Marci<br>Marcing Marcines<br>Marcing Marcines<br>Marcing Marcines<br>Marcing Marcines<br>Marcing Marcines<br>Marcing Marcines<br>Marcing Marcines<br>Marcines<br>Marcine<br>Marcines<br>Marcines<br>Marcines<br>Marcines<br>Mar |                                                                     |                                                             |                                         |                                                                     | MECCA                                     |                                |
|                                                               |                                                                                                    |                                                                                                    |                                                                     |                                                             |                                         |                                                                     | ~ 0 .                                     |                                |
|                                                               | <ul> <li>Zusammenfassung</li> </ul>                                                                                               |                                                                                                    |                                                                     |                                                             |                                         |                                                                     |                                           |                                |
|                                                               | Zusammenfassung:                                                                                                    | Pensionär Roll hift dem syr<br>Spielfilm von Jan-Eric Mack                                                                                                    | schen Flüchtling Fareed, seine F<br>rhielt zeahlreiche Auszeichnung | au in der Schweiz zu beerdij<br>en. u.a. den Studenten Osac | gen. Dabei stosson<br>ar und auch den S | sie auf unüberwindbare, bürokratische Hinter<br>chweizer Filmpreis. | visse. Doch Roli hat einen Plan Der blids | .tarke, berühre                |
|                                                               | ♥ Autoren/Schlagwörter/Klassi                                                                                                    | ikation                                                                                                    |                                                                     |                                                             |                                         |                                                                     |                                           |                                |
|                                                               |                                                                                                    |                                                                                                    |                                                                     |                                                             |                                         |                                                                     |                                           |                                |

Das Medium steht nun zum Download zur Verfügung.

Notiznr.: Medientyp: Altersstufe: Medien-Download: Rechte: Titel: Verantwortlichkeit: Physische Beschr.: Links: Rechte: 59807

eDVD [Download] Zyklus 3 - Zyklus 4

➡ Facing\_Mecca\_de.zip

Öffentliche Vorführung (Ö)

FACING MECCA

Jan-Eric Mack Kurzspielfilm, 27 Min.

Bild vergrössern
 Öffentliche Vorführung (Ö)

Klicke auf die Zip-Datei. Der Film wird heruntergeladen. Je nach Filmlänge, nimmt der Download mehr oder weniger Zeit in Anspruch .nehmen.

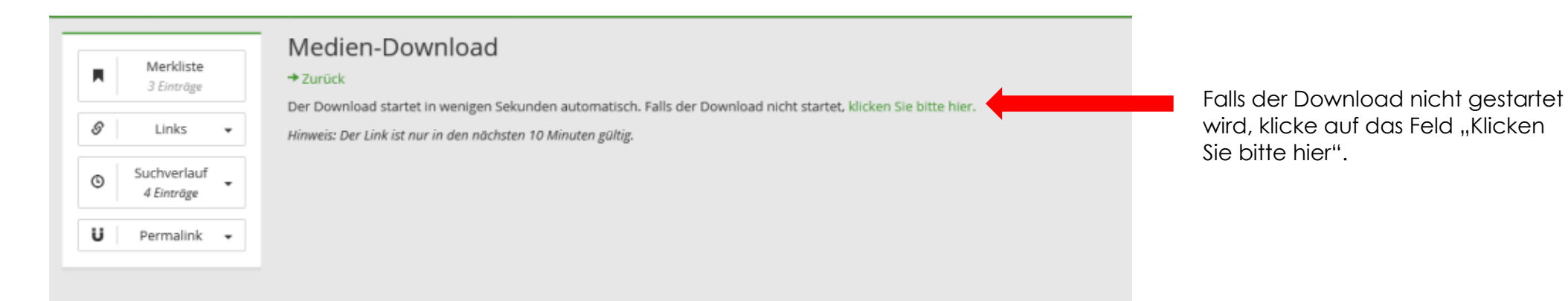

## Anleitung Download Mediothek Weinfelden

| E Mttp://netbiblio.tg.ch/lath-tg/latalog/interv/search/amazons3downlo<br>Katholische Landeskirche Thurgau                                                                                                    | ad3noticeld=1717 P • 0 ♣ Medien-Download - Medio × G Google                                                                                                    | 👗 - Mediothek der katholischen G Google 📑                                                                                                    | ি ☆ 영<br>Sprache ▼ Beenden<br>Angemeldet als |
|----------------------------------------------------------------------------------------------------|----------------------------------------------------------------------------------------------------|----------------------------------------------------------------------------------------------------|----------------------------------------------|
| Merkilste<br>Merkilste<br>Merkilste<br>Suchverlauf<br>Suchverlauf<br>Permalink -<br>Merkilste<br>Suchverlauf<br>Permalink -<br>Merkilste<br>Suchverlauf<br>Merkilste<br>Suchverlauf<br>Merkilste<br>Suchverlauf<br>Merkilste<br>Suchverlauf<br>Merkilste<br>Suchverlauf<br>Merkilste<br>Suchverlauf<br>Merkilste<br>Suchverlauf<br>Merkilste<br>Suchverlauf<br>Merkilste<br>Merkilste<br>Suchverlauf<br>Merkilste<br>Suchverlauf<br>Merkilste<br>Merkilste<br>Mer | nden automatisch. Falls der Download nicht startet, klicken Sie bitte hier.<br>10 Minuten gültig:                                                                                                    |                                                                                                    | Schicker Fischer Barbara                     |
| Kontakt<br>Fachstelle Katechese<br>Mediothek<br>Franzisko:Weg 3<br>8570 Weinfelden<br>Telefon 071 626 11 44<br>mediothek@kathstg.ch                                                                                                    | Dienstag 09.00 - 18.00 Uhr<br>Dienstag 09.00 - 18.00 Uhr<br>Mittwoch 09.00 - 11.30 Uhr / 14.30 - 17.00 Uhr<br>Donnerstag 09.00 - 11.30 Uhr / 14.30 - 17.00 Uhr<br>Freitag 09.00 - 11.30 Uhr<br>Möchten Sie "Facing Mecca, de.zip" (4.88 GB) von "medienladen-ch.s3-eu-west-Lamazonaws.com" öffnen oder speichem?<br>Offnen | Quicklinks<br>Homepage<br>Neuanschaffungen<br>Portrait<br>Benutzungsordnung/Mediendownload<br>Fachstelle Katechese Thurgau<br>Speichern unter<br>Speichern unter<br>Speichern unter<br>Speichern unter |                                              |

Wenn der Download startet, wähle unten im Fenster den Button "Speichern". Es öffnet sich eine Auswahl. Wähle "Speichern unter" und speichere den Film auf dem gewünschten Datenträger (Stick, Festplatte) bzw. im gewünschten Ordner ab.

Download-Ordner auf dem PC / Mac öffnen und die entsprechende Zip-Datei anklicken. Nun steht dir der Film samt Arbeitsunterlagen zur Verfügung.